Documento técnico oficial V 1.4 (2011/12/15)

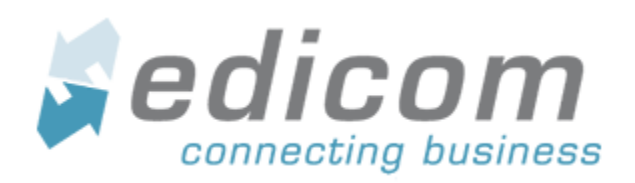

## Portal de Proveedores Cinépolis Registro de proveedores, envío y estatus de los Documentos

| Título del documento: | Portal de Proveedores Cinepolis          |
|-----------------------|------------------------------------------|
| Nombre del fichero:   | Manual_PortalCINEPOLIS_ProveedoresV1.odt |
| Versión:              | 1                                        |
| Estado:               |                                          |
| Fecha:                | 25/03/13                                 |
| Autor:                | José Fermín Hernández                    |

| Revisión, Aprobación |        |
|----------------------|--------|
| Revisado por:        | Fecha: |
| Aprobado por:        | Fecha: |

| Historial de cambios |          |                          |                          |         |
|----------------------|----------|--------------------------|--------------------------|---------|
| Versión              | Fecha    | Descripción de la acción | Autor de la modificación | Páginas |
| 1                    | 25/03/13 | Desarrollo del manual    | José Fermín Hernández    |         |
|                      |          |                          |                          |         |
|                      |          |                          |                          |         |
|                      |          |                          |                          |         |
|                      |          |                          |                          |         |
|                      |          |                          |                          |         |
|                      |          |                          |                          |         |
|                      |          |                          |                          |         |
|                      |          |                          |                          |         |
|                      |          |                          |                          |         |

## Índice de contenido

| 1 Inicio de sesión                                                        | 5               |
|---------------------------------------------------------------------------|-----------------|
| 1.1 Pantalla de registro de proveedores.                                  | 5               |
| 1.2 Llenado de formulario Registro de Proveedores<br>1.2.1 Datos Fiscales | 5               |
| 5                                                                         |                 |
| 1.2.2 Datos para recuperar su contraseña                                  |                 |
| 7                                                                         |                 |
| 1.2.3 Datos de CSD (Certificado de Sello Digital)                         |                 |
| 7                                                                         |                 |
| 1.2.4 Leer y aceptar Términos de Uso del Servicio                         |                 |
| 7<br>1.2.5 Recepción de confirmación de Alta                              |                 |
| 8                                                                         |                 |
| 2 Ingreso al portal de proveedores de CINÉPOLIS                           | 9               |
| 2.1 Cambio de contraseña al ingresar al portal                            |                 |
| 2.2 Ediwin: Portal de Proveedores de CINÉPOLIS                            | 10              |
| 3 IMPORTACIÓN DE FACTURAS Y ENVÍO A CINÉPOLIS                             | 11              |
| 3.1 Carga de archivos                                                     | 11              |
|                                                                           |                 |
| 11                                                                        |                 |
| 3.1.2 Editar Documento                                                    |                 |
| 12                                                                        |                 |
| 3.1.3 Guardar Documento.                                                  |                 |
| 13                                                                        |                 |
| 3.1.4 Guardar y Enviar Documento.                                         |                 |
| 14                                                                        |                 |
| 3.1.5 Enviar Documento                                                    |                 |
| 14                                                                        |                 |
| 3.1.6 Acuses del Portal de Administración de CINÉPOLIS.                   |                 |
| 14                                                                        |                 |
| 3.2 Reenvío de archivos                                                   | 15              |
| 4 Portal Administración CINÉPOLIS                                         | <b>17</b><br>17 |
| 5 Consultas y Reportes                                                    | 40              |
| 5.1 Generar Búsquedas Específicas (Filtros)                               |                 |
| 5.2 Exportar Cabeceras                                                    | 21              |
| 6 Carpeta: Tratados                                                       | 23              |
| 6.1 AVISO DE PAGO (EDI_REMADV_D_01B_UN_EAN005)                            | 23              |

| 6.2 aperak (xml_ackerrorapplication) | 24 |
|--------------------------------------|----|
|--------------------------------------|----|

## 1 INICIO DE SESIÓN

#### 1.1 PANTALLA DE REGISTRO DE PROVEEDORES.

Para ingresar los datos se debe entrar al formulario de registro ubicado en esta liga: <u>http://webportal.edicomgroup.com/suppliers/cinepolis</u>. Se desplegará una página como la que se muestra a continuación:

| Formulario de alta de Usuarios                                                                                                    |                                                                                                    |
|----------------------------------------------------------------------------------------------------|----------------------------------------------------------------------------------------------------|
| Este formulario permite al usuario registrarse en el servicio de Fa                                                                                                    | cturación electrónica de Operadora Comercial de Desarrollo SA de CV (CINEPOLIS)                                                                                          |
| La información requerida deberá ser completada correctamente o<br>obligatorios. La dirección de correo electrónico es pecesaria para                                                                                                    | con el fin de permitir el acceso al servicio. Los campos marcados con asterisco * son<br>remitir la información de acceso, debe ser una cuenta de correo válida y activa |
| obligatorios. La dirección de conco ciccarónico es necesaria para                                                                                                    |                                                                                                    |
| Datos Fiscales:                                                                                                    |                                                                                                    |
| RFC: *                                                                                                    | ID proveedor: *                                                                                                    |
| Nombre: *                                                                                                    |                                                                                                    |
| Calle: *                                                                                                    |                                                                                                    |
| N° interno:                                                                                                    | N° externo:                                                                                                    |
| Municipio: *                                                                                                    | Cologia                                                                                                    |
| Régimen fiscal: *                                                                                                    |                                                                                                    |
| Lugar expedición: *                                                                                                    |                                                                                                    |
|                                                                                                    |                                                                                                    |
| Datos para recuperar la contraseña                                                                                                    |                                                                                                    |
| Pregunta: *                                                                                                    | Respuesta: *                                                                                                    |
| E-mail: *                                                                                                    | Confirmar E-mail: *                                                                                                    |
| Persona de contacto                                                                                                    |                                                                                                    |
| Nombre: *                                                                                                    |                                                                                                    |
| Teléfono: *                                                                                                    |                                                                                                    |
| importar clave pública (.cer)                                                                                                    |                                                                                                    |
| Clave publica * Choose File No file chosen                                                                                                    |                                                                                                    |
| Fichero de clave publica (Fichero con extensión *.cer)                                                                                                    |                                                                                                    |
| Uer más información sobre certificados                                                                                                    |                                                                                                    |
| Declaro haber leído y aceptado los términos de uso y la participación y la participación de uso y la participación de uso y la participación de u | política de privacidad. *                                                                                                    |
|                                                                                                    | Enviar Limpiar                                                                                                    |
|                                                                                                    |                                                                                                    |
| La infraestructura de este servicio es ofrecida por Edicom Para el uso de este                                                                                                    | e servicio previamente se deben aceptar los términos de uso y la política de privacidad.                                                                                 |

#### 1.2 LLENADO DE FORMULARIO REGISTRO DE PROVEEDORES.

## **1.2.1D**ATOS FISCALES

A continuación se detalla la información fiscal que es requerida durante el proceso de alta al portal:

| RFC* | Se colocará el R. F. C. del proveedor. |
|------|----------------------------------------|
| RFC* | Se colocará el R. F. C. del proveedor. |

| Nombre*           | Nombre de la razón social a registrar.                                                             |  |
|-------------------|----------------------------------------------------------------------------------------------------|--|
| Calle*            | Nombre de la calle del domicilio fiscal de la razón social a registrar.                            |  |
| Nº interno        | Número interno (si tiene) del domicilio fiscal de la razón social a registrar.                     |  |
| Nº externo        | Número externo (si tiene) del domicilio fiscal de la razón social a registrar.                     |  |
| Municipio*        | Municipio o delegación del domicilio fiscal de la razón social a registrar.                        |  |
| Código Postal*    | Código Postal del domicilio fiscal de la razón social a registrar.                                 |  |
| Estado*           | ado* Estado de la república donde se encuentra el domicilio fiscal de la razón social a registrar. |  |
| Colonia           | colonia del domicilio fiscal de la razón social a registrar.                                       |  |
| Régimen Fiscal*   | Régimen Fiscal de la razón social a registrar.                                                     |  |
| Lugar expedición* | Lugar de expedición de la razón social a registrar.                                                |  |

Nota: Los datos marcados con (\*) son Obligatorios.

En el formulario de alta se solicitan los siguientes datos que no son de tipo fiscal pero son importantes para poder identificar y verificar la información que se introduce como proveedor:

| ID Proveedor* Número de proveedor asignado por Cinépolis durante el proceso de registro o proveedor autorizado. Este dato es indispensable para seguir con el registro y generar la factura con addenda Cinépolis. |                                                                          |
|----------------------------------------------------------------------------------------------------|--------------------------------------------------------------------------|
| Datos de Contacto                                                                                                    |                                                                          |
| Nombre*                                                                                                    | Nombre de la persona de contacto del proveedor.                          |
| Teléfono*                                                                                                    | Teléfono de contacto del proveedor. Incluir código de país y clave lada. |

#### **1.2.2D**ATOS PARA RECUPERAR SU CONTRASEÑA

#### Llenado de datos:

| Pregunta*                   | Se escribe una pregunta a responder cuando sea necesario recuperar la contraseña                                                  |  |  |
|-----------------------------|----------------------------------------------------------------------------------------------------|--|--|
| Respuesta*                  | Se escribe una respuesta que, tal cual se escriba aquí, deberá responderse igual cuando sea necesario recuperar la contraseña.    |  |  |
| E-mail*                     | Se coloca el correo electrónico del proveedor al cual se enviarán los datos de acceso así como notificaciones respecto al portal. |  |  |
| Confirmación de E-<br>mail* | Se debe reescribir el correo electrónico por seguridad.                                                                           |  |  |

Nota: Los datos marcados con (\*) son **Obligatorios.** 

## 1.2.3 DATOS DE CSD (CERTIFICADO DE SELLO DIGITAL)

| Clave publica * Choose File No file chosen             |                          |                            |                       |  |
|--------------------------------------------------------|--------------------------|----------------------------|-----------------------|--|
|                                                        | oose File No file chosen | Choose File No file chosen | e File No file chosen |  |
| Fichero de clave publica (Fichero con extensión *.cer) | on extensión *.cer)      | ro con extensión *.cer)    | extensión *.cer)      |  |

El portal de proveedores permite el envío de facturas a Cinépolis que han sido previamente generadas (firmadas y timbradas). Por ello es necesario indicar el certificado que utiliza el proveedor para generar esta firma.

Solo es necesario importar el Certificado Digital (Fichero *.cer*)\*. Esto se realiza haciendo clic sobre el botón *"Seleccionar archivo"* y buscando en la nueva ventana el certificado con el que se firman las facturas.

No es necesario insertar la Clave privada (Fichero *.key*) o la contraseña de éste para el portal.

Para mayor información, existe una ayuda explicativa en el link <u>"Mostrar más</u> <u>información"</u> que se encuentra en la misma pantalla.

## 1.2.4 LEER Y ACEPTAR TÉRMINOS DE USO DEL SERVICIO

| *Términos de Uso del Servicio Para proceder a su registro como usuario de la aplicación para la Emisión de CFDI debe aceptar previamente los Términos de Uso del Servicio. |                                |
|----------------------------------------------------------------------------------------------------|--------------------------------|
| Declaro haber leído los términos de u                                                                                                    | uso, y acepto las condiciones. |
| Aceptar Limpiar                                                                                                    |                                |

Para que el registro sea correcto y completo, es necesario leer y aceptar los \*Términos de Uso del Servicio dando clic sobre el link del mismo nombre; aparecerá una nueva ventana con dicha información.

Una vez leídos los Términos de Uso del Servicio, marcar la casilla *"Declaro haber leído los términos de uso, y acepto las condiciones"*.

Posteriormente, se debe dar clic sobre el botón *"Enviar"*, ésto enviará los datos de alta al portal y, si no existe ningún error en los datos o que falte escribir un dato obligatorio, aparecerá el siguiente mensaje:

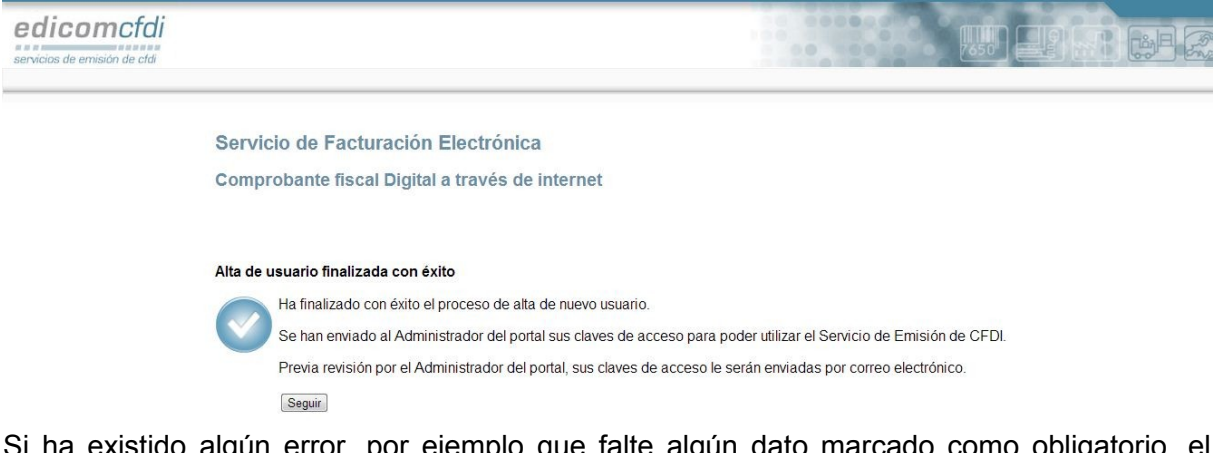

Si ha existido algún error, por ejemplo que falte algún dato marcado como obligatorio, el mensaje que aparece indicará que existió un error y pedirá de nuevo el llenado de la pantalla de captura. En este punto, es necesario volver a capturar los datos introducidos.

Si por el contrario se presiona el botón *"Limpiar"* se borrarán los campos capturados y se tendrá que comenzar de nuevo.

Se ha realizado el alta del proveedor y se le ha enviado una confirmación vía correo electrónico a Cinépolis para que acepte o rechace el alta, cuando esta petición sea aceptada, se enviarán los datos de acceso al correo electrónico que se haya registrado en el alta. Es importante revisar periódicamente el correo electrónico así como las carpetas de SPAM o Correo no deseado.

La aceptación o negación de la solicitud de alta, queda sujeta a los acuerdos previos y/o criterio propio de Cinépolis.

#### **1.2.5** Recepción de confirmación de Alta

Si Cinépolis ha aceptado la solicitud de alta, llegará al correo electrónico registrado una confirmación donde se podrán ver los datos de acceso *"USUARIO"* y *"CONTRASEÑA"* así como los datos de pregunta y respuesta para recuperar contraseña, *"NOMBRE"* e *"EMAIL"* registrados.

El correo también agrega breves instrucciones para ingresar al Portal de Proveedores de Cinépolis.

En caso de que se haya rechazado la solicitud de alta, Cinépolis se pondrá en contacto con el proveedor para aclaración de dudas y dar razones del motivo de rechazo.

## 2 INGRESO AL PORTAL DE PROVEEDORES DE CINÉPOLIS

Del mismo modo que el correo de Alta de Usuario indicará, se debe ingresar a la siguiente dirección web:

http://webportal.edicomgroup.com/suppliers/cinepolis/indexViewer.html

| ediwin                     |                                                                                                    |
|----------------------------|----------------------------------------------------------------------------------------------------|
| Identificación             | Bienvenido a la Plataforma de EDICOM<br>Con este cliente Web usted podrá consultar y enviar sus documentos            |
|                            | electronicos (EDI) con sus socios comerciales desde cualquier parte del<br>mundo, con la única ayuda de un navegador. |
| Contraseña                 | Datos de contacto                                                                                                    |
| Iniciar Sesión             |                                                                                                    |
| Solicitud de ayuda         |                                                                                                    |
| Preguntas Frecuentes(FAQs) |                                                                                                    |
| 201vidó su contraseña?     |                                                                                                    |

En esta página, se piden los datos de Usuario y Contraseña, que también se incluyen en el correo electrónico y, posteriormente se debe hacer clic sobre el botón *"Iniciar Sesión"* para ingresar al portal. Cabe destacar que el usuario **siempre** será el RFC del proveedor con el que se dio el alta en la página de registro, este usuario es irrepetible y, por lo tanto, no se puede cambiar.

## 2.1 CAMBIO DE CONTRASEÑA AL INGRESAR AL PORTAL

Cuando se ingresa por primera vez al portal (<u>http://webportal.edicomgroup.com/suppliers/cinepolis/indexViewer.html</u>), éste solicita un cambio de contraseña, además da la opción de cambiar la Pregunta y Respuesta para la recuperación de contraseña cuando se requiera.

Es importante que se cambie la contraseña por algo que sea fácil de recordar, al cambiar la contraseña la que se generó por sistema y que se incluye en el correo electrónico de confirmación de alta, deja de ser válida.

| Cambiar contraseña                                                                                                    |                                                                                                    |  |  |  |  |  |  |  |  |
|----------------------------------------------------------------------------------------------------|----------------------------------------------------------------------------------------------------|--|--|--|--|--|--|--|--|
| Cambiar contraseña                                                                                                    |                                                                                                    |  |  |  |  |  |  |  |  |
| Usuario                                                                                                    | AAA010101AAA                                                                                                    |  |  |  |  |  |  |  |  |
| Paso 1: Email                                                                                                    |                                                                                                    |  |  |  |  |  |  |  |  |
| Es obligatorio indicar una cuenta de corr                                                                                    | reo activa. Le servirá para el envío de su contraseña en caso de olvido.                                                                                                    |  |  |  |  |  |  |  |  |
| Email Configurado                                                                                                    | jmtorres@edicom.es                                                                                                    |  |  |  |  |  |  |  |  |
| Nuevo email                                                                                                    |                                                                                                    |  |  |  |  |  |  |  |  |
| Confirmación de email                                                                                                    |                                                                                                    |  |  |  |  |  |  |  |  |
| Paso 2: Pregunta y respuesta                                                                                                 |                                                                                                    |  |  |  |  |  |  |  |  |
| Escriba una pregunta y una respuesta q<br>escribe la respuesta correcta, su contra:                                          | ue sólo conozca usted. Si alguna vez olvida la contraseña podrá recuperarla contestando correctamente a esta pregunta. Si<br>seña será enviada a la cuenta de correo indicada. |  |  |  |  |  |  |  |  |
| Pregunta *                                                                                                    | PREGUNTA                                                                                                    |  |  |  |  |  |  |  |  |
| Respuesta *                                                                                                    |                                                                                                    |  |  |  |  |  |  |  |  |
| Paso 3: Contraseña                                                                                                    |                                                                                                    |  |  |  |  |  |  |  |  |
| Escriba su contraseña (clave de acceso)<br>Los únicos caracteres permitidos son (#<br>El número de caracteres máximo de la c | ) que junto con el usuario le permitirán entrar en el visor con total seguridad.<br>\Z)(09)!#\$%&()*+, <i>J</i> ;;=@{{}]]<br>:ontraseña es de: 20                              |  |  |  |  |  |  |  |  |
| Contraseña *                                                                                                    |                                                                                                    |  |  |  |  |  |  |  |  |
| Reescriba la contraseña *                                                                                                    |                                                                                                    |  |  |  |  |  |  |  |  |
| ✓ Aceptar X Cancelar                                                                                                    |                                                                                                    |  |  |  |  |  |  |  |  |
|                                                                                                    |                                                                                                    |  |  |  |  |  |  |  |  |

## 2.2 EDIWIN: PORTAL DE PROVEEDORES DE CINÉPOLIS

Si se ha cambiado la contraseña correctamente, se notificará el cambio vía correo electrónico y, entonces, se procede a la visualización de la pantalla principal.

Cabe destacar que la contraseña sólo se cambia cuando se ingresa por primera vez al portal, en ingresos posteriores se irá directamente a la pantalla principal.

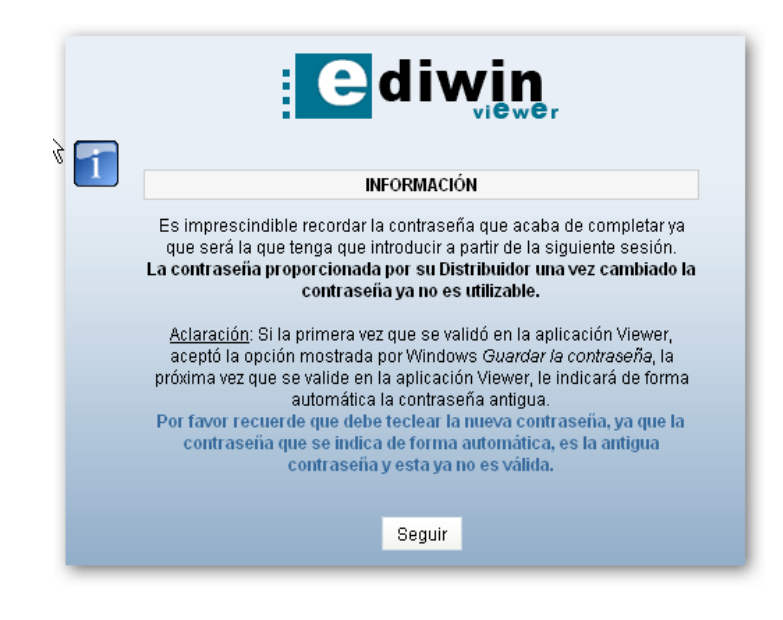

## 3 IMPORTACIÓN DE FACTURAS Y ENVÍO A CINÉPOLIS

#### 3.1 CARGA DE ARCHIVOS.

Una vez ingresado a la aplicación y sea requerido importar facturas al portal para ser enviadas a Cinépolis, es necesario realizar los siguientes pasos:

#### 3.1.1 IMPORTAR DOCUMENTO

Para importar se debe de dar clic en **DOCUMENTOS**  $\rightarrow$  **IMPORTAR.** (Rojo)

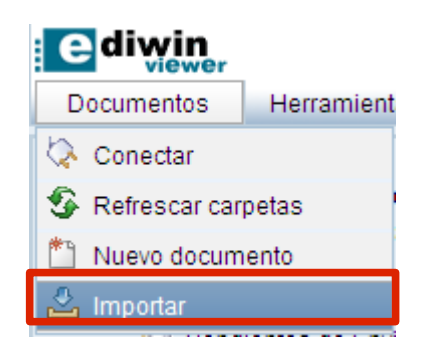

Se mostrará una pantalla como la siguiente, en ella se debe dar clic en **SELECCIONAR ARCHIVO** y elegir el archivo a subir. Se acepta.

| Paso 1: Seleccione el documento que desee importar |  |  |  |  |  |  |  |  |  |
|----------------------------------------------------|--|--|--|--|--|--|--|--|--|
| chero                                              |  |  |  |  |  |  |  |  |  |
| Seleccionar archivo No se ha sn archivo            |  |  |  |  |  |  |  |  |  |
| Nº máximo de ficheros :10                          |  |  |  |  |  |  |  |  |  |
|                                                    |  |  |  |  |  |  |  |  |  |
|                                                    |  |  |  |  |  |  |  |  |  |
|                                                    |  |  |  |  |  |  |  |  |  |
|                                                    |  |  |  |  |  |  |  |  |  |

Es posible también subir varias facturas a la vez, si las mismas se encuentran en un archivo .ZIP, es importante tener en cuenta que no deben existir carpetas ni subcarpetas dentro del archivo .ZIP, solamente los documentos XML. Se puede seleccionar este archivo ZIP y se acepta.

| FACTUR        | RAS_CINEPOLIS.zip  |               |
|---------------|--------------------|---------------|
| r 🔻 Extraer   | todos los archivos |               |
| ritos         | Nombre             | Тіро          |
| scargas       | FACTURA 1.XML      | Documento XML |
| ritorio       | FACTURA 2.XML      | Documento XML |
| ios recientes | FACTURA 3.XML      | Documento XML |

El proceso de carga multiple desde zip implica que cada factura que se importe probablemente tenga que ser revisada manualmente una a una antes de enviarse Al importarse el documento se podrá observar en la bandeja de **PENDIENTES DE ENVIAR**.

| Documentos Recibidos    | ren                                     | แลแลราแล | EIIVRO | •                   |                                   | 3010001010005. 0 - 1                         |  |
|-------------------------|-----------------------------------------|----------|--------|---------------------|-----------------------------------|----------------------------------------------|--|
| Pendientes de Tratar    | 1 5 7 1 9 C 4 M 2 2 5 9 5 6 C C C A 5 4 |          |        |                     |                                   |                                              |  |
| E O Documentos Enviados |                                         |          | Тіро   | Origen              | Destino                           | Tipo de Documento                            |  |
| Pendientes de Enviar    |                                         |          |        | ~                   | ~                                 |                                              |  |
| - O Enviados            | <b>P</b>                                |          | Ô      | PROVEEDOR DE PRUEBA | OPERADORA CINEPOLIS, S.A. DE C.V. | Comprobante (XML_COMPROBANTE_CINEPOLISRECEPC |  |
| Rechazados              |                                         |          |        |                     |                                   |                                              |  |
| Selección Temporal      |                                         |          |        |                     |                                   |                                              |  |

**NOTA**: Es muy importante tomar en cuenta lo siguiente:

- El RFC del Emisor (Proveedor) debe ser igual al RFC con el que se registró el proveedor.
- Al ser importado pasará por un proceso en el que se le eliminará cualquier Addenda diferente de CINÉPOLIS que pueda traer el comprobante y se le pondrá la de CINÉPOLIS en blanco.
- El documento se encontrará en rojo cuando sea erróneo (Addenda CinepolisRecepcion en blanco o con datos faltantes) y en negro cuando estén todos los datos. Los negros son los que están listos para poder ser enviados.
- El documento es validado también fiscalmente para determinar que el sello (CFD) y/o timbre (CFDI) está correcto.

#### **3.1.2 EDITAR DOCUMENTO**

Si el documento se encuentra en **rojo** y el motivo del error del documento se debe a error en la información de la addenda (falta incluir un dato o el incluido es erróneo) el proveedor puede ingresar a una pantalla de edición del documento unicamente para modificar los errores en la addenda.

**Nota:** Cualquier error del comprobante (que no corresponda a la addenda) debe ser corregido desde el sistema origen en que se emitió la factura. Un comprobante firmado no puede ser modificado después de ser firmado pues perderá su validez.

| Pe | Pendientes de Enviar Seleccionados: 1 - Nº documente |      |                     |                                   |                                                  |   |  |  |  |  |  |
|----|------------------------------------------------------|------|---------------------|-----------------------------------|--------------------------------------------------|---|--|--|--|--|--|
| *  | 1 🗞 🗗 h 🗑 c 🗉 🔳 🔮 🏖 🕸 🥱 🔓 a 🖾 📖 C 🛤 💺 🔌              |      |                     |                                   |                                                  |   |  |  |  |  |  |
|    | Firma                                                | Тіро | Origen              | Destino                           | Tipo de Documento                                |   |  |  |  |  |  |
|    |                                                      |      | ~                   | ~                                 |                                                  | ~ |  |  |  |  |  |
| 2  |                                                      | Ø    | PROVEEDOR DE PRUEBA | OPERADORA CINEPOLIS, S.A. DE C.V. | Comprobante (XML_COMPROBANTE_CINEPOLISRECEPCION) |   |  |  |  |  |  |

Para editar la addenda solo es requerido hacer dos clics sobre el documento y se mostrará una pantalla de edición de la addenda.

| Comprobanto Fiscal Digi   | tal. Conorando vorsión 2.2 |                |                     |                   |             |                     |               |         |     |
|---------------------------|----------------------------|----------------|---------------------|-------------------|-------------|---------------------|---------------|---------|-----|
| Salir 🖸 Informe 🔌         | Configuración 🔤 Contenid   | o 🂡 Ayuda      |                     |                   |             |                     |               |         |     |
| Num Anrohaoián            | -                          | 1 60           | ria                 | 0                 |             | Folio               |               |         | -   |
| Año do ensebación         |                            | 0040 5         | sha                 | d                 |             | Folio               |               |         | ='1 |
| Ano de aprobación         | laaraaa                    | 2013 Pe        | cita                | 16/09/2012 10.45  | ,           | Forma de pago       | unas          | sola ex | _   |
| про                       | Ingreso                    |                |                     |                   |             |                     |               |         |     |
| Emisor                    | Receptor                   |                |                     |                   |             |                     |               |         |     |
| Nombre                    | AAA010101000               | PROV           | EEDOR DE PRUEBA     | Expedido          | en (Emisor) |                     |               |         |     |
| Domicilio fiscal (Emisor) | Expedido en (Emisor)       | Régimen Fiscal | Lugar de expedición |                   |             |                     |               |         |     |
| Calle                     | CALLE EMISOR               |                |                     | Localida          | d           |                     | Referencia    |         |     |
| N° exterior               | 1                          | N° interior    | 1                   | Municipi          | D           | DF                  | Código postal | 12345   | =   |
| Colonia                   | COLONIA EMISOR             |                |                     | Estado            |             | DF                  | Pais          | MÉXICO  |     |
|                           |                            |                |                     |                   |             |                     |               |         |     |
| Configuración de colum    | inas                       |                |                     |                   |             |                     |               |         |     |
| Nº identificación         | Descripción                | Cantidad       | Unidad              | Valor<br>Unitario | Importe     | Num. Cuenta Predial |               |         |     |
| 1 p                       | roducto 1                  | 1.0000 pieza   |                     | 1.000000          | 1.000000    |                     |               |         |     |
|                           |                            |                |                     |                   |             |                     |               |         |     |
|                           |                            |                |                     |                   |             |                     |               |         |     |
|                           |                            |                |                     |                   |             |                     |               |         |     |
|                           |                            |                |                     |                   |             |                     |               |         |     |
| Número Aduana             | Fecha<br>Aduana            | Nombre Aduana  |                     |                   |             |                     |               |         |     |
|                           |                            |                |                     |                   |             |                     |               |         |     |

Al final de la pantalla, en la sección de **Datos Cinepolis**, se deberá completar la información requerida (todos los demás campos del comprobante no podrán ser modificados)

| Impuestos                     | Forma de pago Pago en parcialidades | Datos Cinepolis                | 5         |                    |         |
|-------------------------------|-------------------------------------|--------------------------------|-----------|--------------------|---------|
| Identificador de<br>proveedor | 1234567890                          | Número de nota de<br>recepción | 000000001 | Número de contrato | 0000000 |
|                               |                                     |                                |           |                    |         |

Identificador del proveedor: Número de identificación del proveedor ante Cinépolis

Número de nota de recepción: Número de recepción al que hace referencia el documento.

Número de contrato: Número de contrato al que hace referencia el documento.

Una vez que se haya editado el documento, el proveedor puede guardarlo y enviarlo o únicamente guardarlo para enviarlo en otro momento. Las siguientes opciones se muestran en el área superior de la pantalla:

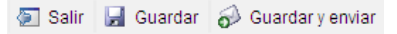

#### 3.1.3 GUARDAR DOCUMENTO.

Si el proveedor solo requiere guardar el documento, selecciona la opción Guardar. La aplicación validará si existe algún error o dato incompleto. Si encuentra errores mostrará la siguiente pantalla con los errores encontrados.

| Validador de errores del documento                                                                                                    |
|----------------------------------------------------------------------------------------------------|
| Errores del documento                                                                                                    |
| El documento presenta los errores detallados a continuación<br>Mientras el documento tenga errores no se puede enviar                                                                                                    |
| CERROR DE MAPEADO (REGLAS DE VALIDACIÓN INCLUIDAS)  1. Addenda: Falta indicar el ID del proveedor                                                                                                    |
| VALIDACION SINTACTICA     Second Second |
|                                                                                                    |
|                                                                                                    |

Para corregir estos errores es necesario dar clic en el botón "Seguir editando el documento":

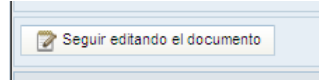

Una vez que el documento no contenga errores la pantalla mostrará el mensaje de *Documento almacenado con éxito*.

#### 3.1.4 GUARDAR Y ENVIAR DOCUMENTO.

Si el proveedor requiere guardar el documento y a su vez enviarlo, selecciona la opción Guardar y Enviar. La aplicación validará si existe algún error o dato incompleto. Si no encuentra errores enviará el documento al Portal de Administración de CINÉPOLIS.

#### 3.1.5 ENVIAR DOCUMENTO

Una vez enviado el documento al Portal de administración de CINÉPOLIS, el documento pasará momentáneamente (un par de minutos) a la carpeta "Marcados para Enviar" posteriormente a "Enviados" y finalmente quedará en la carpeta "Recuperados" cuando ya el documento sea entregado al portal de administración de CINÉPOLIS.

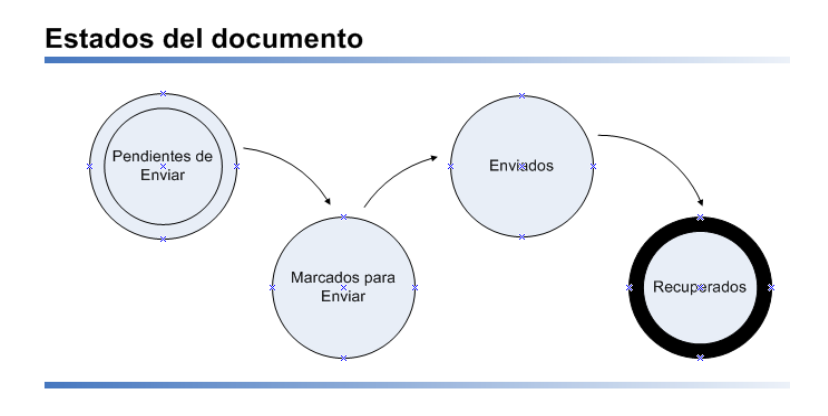

#### 3.1.6 Acuses del Portal de Administración de CINÉPOLIS.

Una vez que Cinépolis reciba las facturas éstas serán sujetas a una evaluación, el resultado de esta validación será notificada al proveedor en el portal mediante el uso de acuses; los siguientes son los acuses utilizados por Cinépolis:

- REMADV (Aviso de pago): Si la factura aprueba todas las validaciones realizadas se generará un acuse de REMADV, esto indica que se ha recibido el documento de manera exitosa y ha sido tomado como correcto por Cinépolis. Este documento provee de una fecha programada de pago.
- Aperak (Notificación de error) : Si existe un error a la validación de la factura, se enviara un APERAK con los errores encontrados. En este acuse se señala el error detectado en la factura para que pueda ser corregido.

Lo siguiente es una imagen que muestra como se pueden ver estos acuses en el portal de proveedores.

| Tra | Tratados Seleccionados: 0 - Nº documentos: 2 |       |      |                                         |                     |                                                |  |  |  |  |  |
|-----|----------------------------------------------|-------|------|-----------------------------------------|---------------------|------------------------------------------------|--|--|--|--|--|
|     | 1 5 7 9 C 4 M 2 2 4 5 5 6 C Q 2 A 2 3        |       |      |                                         |                     |                                                |  |  |  |  |  |
|     |                                              | Firma | Тіро | Origen                                  | Destino             | Tipo de Documento                              |  |  |  |  |  |
|     |                                              |       |      | ~                                       | ~                   |                                                |  |  |  |  |  |
| 1   | <b>8</b>                                     |       | 0    | OPERADORA COMERCIAL DE DESARROLLO, S.A. | PROVEEDOR DE PRUEBA | XML_ACKERRORAPPLICATION                        |  |  |  |  |  |
|     | <b>•</b>                                     |       | 0    | OPERADORA COMERCIAL DE DESARROLLO, S.A. | PROVEEDOR DE PRUEBA | Desglose De Pagos (EDI_REMADV_D_01B_UN_EAN005) |  |  |  |  |  |

Estos acuses los tendrá el proveedor en la carpeta de Tratados.

| 🗄 👩 Documentos Recibidos |  |
|--------------------------|--|
| 🚱 Pendientes de Tratar   |  |
| 🚱 Tratados               |  |

#### 3.2 REENVÍO DE ARCHIVOS.

Si el proveedor requiere reenviar un documento por petición del Administrador de CINÉPOLIS, deberá seleccionar el(los) documento(s) de la carpeta de recuperados.

| Tratados               |   |       | _    |                     |                                         |                                                      |
|------------------------|---|-------|------|---------------------|-----------------------------------------|------------------------------------------------------|
| Documentos Enviados    |   | Firma | Tipo | Origen              | Destino                                 | Tipo de Documento                                    |
| Pendientes de Enviar   |   |       |      | v                   | ~                                       | v .                                                  |
| S marcados para Enviar | 1 |       | Ó    | PROVEEDOR DE PRUEBA | OPERADORA COMERCIAL DE DESARROLLO, S.A. | Comprobante (XML_COMPROBANTE_3_0_CINEPOLISRECEPCION) |
| Rechazados             |   |       |      |                     |                                         |                                                      |
| Recuperados            |   |       |      |                     |                                         |                                                      |

Seleccionar la opción cambio de situación del menú emergente (botón derecho Mouse)

| Nuevo documento                      |
|--------------------------------------|
| 🖏 Generar documento                  |
| 🕜 Editar                             |
| Duplicar                             |
| G Previsualizar                      |
| 🖨 Imprimir                           |
| G Errores del documento              |
| Etiquetas                            |
| 🗳 Importar                           |
| 🖄 Exportar 🔹                         |
| 🗑 Borrar                             |
| 🚭 Cambio situación                   |
| lambiar de Situación solo documentos |
| lasar a Volumen                      |
| 🔁 Procesos adicionales               |
| Ver 🔸                                |
| 🐼 Carpeta 🔸                          |
| Copiar fila                          |
| Copiar celda                         |

Posteriormente la aplicación colocará este documento en la carpeta **pendientes de enviar** para que el proveedor proceda con el envío del documento.

**NOTA:** Si los documentos que se reenviaron se quedan en la carpeta de Enviados, y después de un tiempo continúan en la misma carpeta, es necesario contactar a Cinépolis. Esto se pude deber a que la factura que se rechazo en un inicio no ha sido depurada correctamente del la herramienta de validación de Cinépolis.

| Documentos Enviados      |          | Firma | nho | Ongen               |       |
|--------------------------|----------|-------|-----|---------------------|-------|
| Pendientes de Enviar     |          |       |     | ~                   |       |
| - 🖗 Marcados para Enviar | <b>R</b> |       | 6   | PROVEEDOR DE PRUEBA | OPERA |
| 😥 Enviados               | Ō        |       | õ   | PROVEEDOR DE PRUEBA | OPERA |

## 4 PORTAL ADMINISTRACIÓN CINÉPOLIS.

#### 4.1 ESTADOS EXTENDIDOS

En las columnas del grid de los documentos se puede observar información especifica relacionada con cada mensaje, a continuación se describen algunas de estas columnas y se explica el significado de cada valor:

#### Columna Tipo Documento:

Indica la clase del documento, en el portal de proveedores se puede encontrar los siguientes valores:

- **XML\_COMPROBANTE\_CINEPOLISRECEPCION**: Corresponde a una factura versión CFD.
- XML\_COMPROBANTE\_3\_0\_CINEPOLISRECEPCION: Indica que la factura corresponde a un documento CFDi
- XML\_ACKERRORAPPLICATION: Indica un mensaje de retroalimentación con información de error a una factura.
- Desglose de Pagos (EDI\_REMADV\_D\_01B\_UN\_EAN005): Es un mensaje de desglose de pagos. Indica que una factura ha aprobado correctamente las validaciones y que por lo tanto se ha asignado una fecha de programación de pago.

Columna "INTEGRADO" aplica para mensajes de Tipo Documento igual a:

- XML\_COMPROBANTE\_CINEPOLISRECEPCION
- XML\_COMPROBANTE\_3\_0\_CINEPOLISRECEPCION

| Recup  | Recuperados Seleccionados: 0 - Nº documentos: * |                |               |                 |                 |                |           |                     |             |  |  |
|--------|-------------------------------------------------|----------------|---------------|-----------------|-----------------|----------------|-----------|---------------------|-------------|--|--|
| 1      | * \$ 7 1 4 2 2 3 5 6 2 1 4 5 2                  |                |               |                 |                 |                |           |                     |             |  |  |
| ciones | Mód. Ensobrado                                  | Reconocimiento | ld. Documento | ld. Intercambio | Origen sobre    | Destino sobre  | EXT_DATE1 | INTEGRADO           | EXT_STRING1 |  |  |
|        |                                                 |                |               |                 | ~               | ~              |           |                     |             |  |  |
|        | GENERICO                                        |                | 16260060      | 11804560        | PROVEEDOR DE PR | OPERADORA COME |           | 2013/03/21 23:53:46 |             |  |  |

Esta columna muestra la última fecha con la que CINEPOLIS ha respondido con un mensaje de error (APERAK) o un mensaje de ACEPTACIÓN (REMADV), con respecto a este documento.

Columna **"EXT\_DATE1"** para mensajes de tipo: EDL REMADV D01B UN EAN005

| Tr | atados                                           |                |               |                 |                 |                 |            | Seleccionados: | 0 - Nº doc |  |  |
|----|--------------------------------------------------|----------------|---------------|-----------------|-----------------|-----------------|------------|----------------|------------|--|--|
| #  | # Tipo de Documento="EDI_REMADV_D_01B_UN_EAN005" |                |               |                 |                 |                 |            |                |            |  |  |
| *  | 1 5 7 9 C 3 M 2 2 2 3 5 5 6 C Q 2 H 2 4          |                |               |                 |                 |                 |            |                |            |  |  |
| es | Mód. Ensobrado                                   | Reconocimiento | ld. Documento | ld. Intercambio | Origen sobre    | Destino sobre   | EXT_DATE1  | INTEGRADO      | EXT_S      |  |  |
|    |                                                  |                |               |                 | ~               | ~               |            |                |            |  |  |
|    |                                                  |                | 16260098      | 11804608        | OPERADORA COMER | PROVEEDOR DE PR | 07/03/2013 |                |            |  |  |

Esta columna muestra la fecha de pago de la factura en cuestión, esta información puede ser visualizada en el documento PDF del mensaje REMADV también.

## Columna **"EXT\_STRING1**" para mensajes de tipo:

# XML\_ACKERRORAPPLICATION (APERAK) Tratados Tratados Seleccionados: 0 - N\* documentos: 3 Mód. Ensobrado Reconocimiento Id. Intercambio Origen sobre Destino sobre EXT\_DATE1 INTEGRADO EXT\_STRING1 Itage Reconocimiento Itage Itage

PORTAL DE PROVEEDORES CINEPOLIS | 2Ingreso al portal de proveedores de CINEPOLIS | 17

Esta columna muestra una pequeña introducción a los errores que presenta el documento enviado a Cinépolis, para ver la información detalladamente se debe previsualizar en PDF el documento.

## **5 CONSULTAS Y REPORTES**

#### 5.1 GENERAR BÚSQUEDAS ESPECÍFICAS (FILTROS)

Se deberá dar clic en la opción SELECCIÓN TEMPORAL en el menú principal.

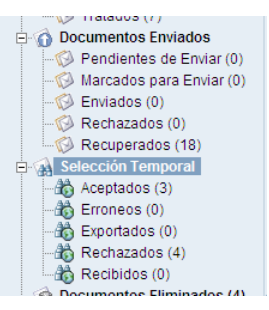

Aparecerá un menú como el siguiente:

| Nombre                 | Selección temporal | Temporal                    |
|------------------------|--------------------|-----------------------------|
| Situación              |                    | Estado                      |
| Origen                 |                    | 💷 💷 🕼 Origen sobre          |
| Destino                |                    | 🚇 🖉 🗖 Destino sobre         |
| Tipo Mensaje           |                    |                             |
| Volumen                | ·······            |                             |
| Тіро                   |                    | Leido                       |
|                        | desde              | hasta                       |
| Nº Ref. Doc.           |                    |                             |
| Fecha                  |                    |                             |
| Fecha Cambio Situación |                    |                             |
| Orden                  | •                  | Ascendente      Descendente |
|                        |                    |                             |
|                        |                    |                             |

Para utilizar los filtros se deben de elegir las opciones correspondientes en base a las necesidades de búsqueda. A continuación se explican las opciones principales para la búsqueda:

- Nombre
  - Se elegirá un nombre para el filtro.
- Situación

Se elegirá la situación de los documentos a buscar (ej. Pendientes de tratar, tratados, pendientes de enviar, rechazados, etc.).

- Estado

Se elige el estado del documento (Erróneo, correcto).

- **Origen y Destino** Se elige ya sea el emisor del documento, el receptor o ambos.
- Tipo mensaje
   Se elige el tipo de mensaje a buscar (Facturas, comprobantes, etc.).
- Volumen
  - Se elige el volumen a buscar.
- Tipo

Se elige si es un documento de entrada o salida.

- N° Ref. Doc.
   Se especifica que números de documento se buscarán.
- Fecha y Fecha cambio situación.

De qué fecha a qué fecha del documento y del cambio de situación del documento se busca.

- Orden

De acuerdo a las columnas, en qué orden se quiere visualizar la búsqueda, se puede elegir ascendente o descendente.

Al terminar de elegir las opciones deseadas para la búsqueda se da clic en aceptar para comenzar mostrar los resultados.

Para eliminar las carpetas de filtros simplemente se da clic derecho en el filtro a borrar y

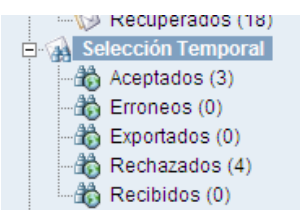

en la opción ELIMINAR CARPETA como se muestra en la imagen:

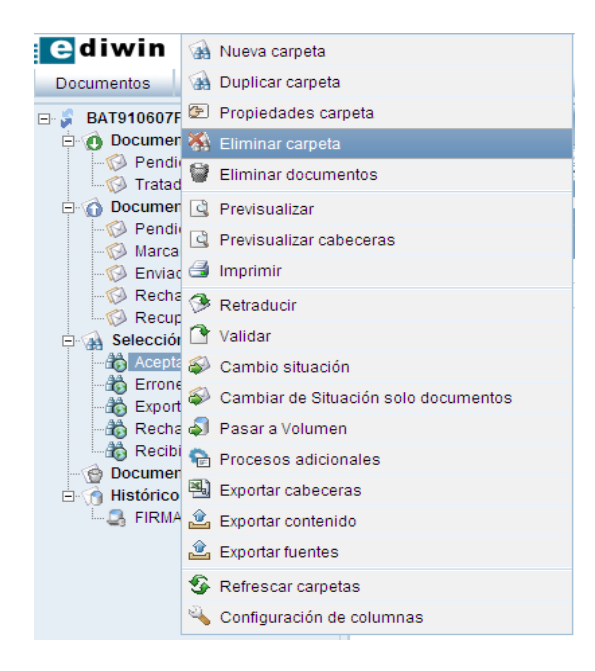

#### 5.2 EXPORTAR CABECERAS

Es posible exportar lo que se tiene en Ediwin como vista a un archivo Excel para poder manipularlo mejor o poder obtener otros reportes que requiera realizar el usuario.

Para Exportar una cabecera primero se debe seleccionar la carpeta.

La forma de hacer esto es exportando las cabeceras. Se puede obtener esta información de cualquier carpeta: Pendientes de Enviar, Recuperados, Tratados, incluso de las carpetas de las búsquedas especificas generadas por el usuario.

- 🖉 BAT910607F43 🖻 🗿 Documentos Recibidos Pendientes de Tratar (0) 🛅 🗞 😰 다 🗑 다 🖪 🎟 🔔 🔔 🗷 谷 🍕 두 🖻 🗔 🖾 🔆 🖽 두 🍕 🖗 Tratados (10) 🖻 🏠 Documentos Enviados Pendientes de Enviar (4) v - 🚱 Marcados para Enviar (0) 600214137 Enviados (0) 🔹 🔛 🗉 GYR880101TL1 PROVEEDOR CFD NORMAL MX50012471 600214137 Rechazados (0) R 🖻 GYR880101TL1 PROVEEDOR CFD NORMAL MX11235188 Recuperados (21) 😨 📓 🔳 600218401 OTN0708027B0 PROVEEDOR CFD NORMAL MX12309870 🗄 🔬 Selección Temporal Aceptados (2) -A Erroneos (4) to Exportados (0) Rechazados (5) Documentos Eliminados (4) 🗄 🌀 Histórico

Una vez seleccionado la carpeta se desea extraer. Damos botón derecho al mouse y seleccionará la opción **Exportar Cabeceras.** 

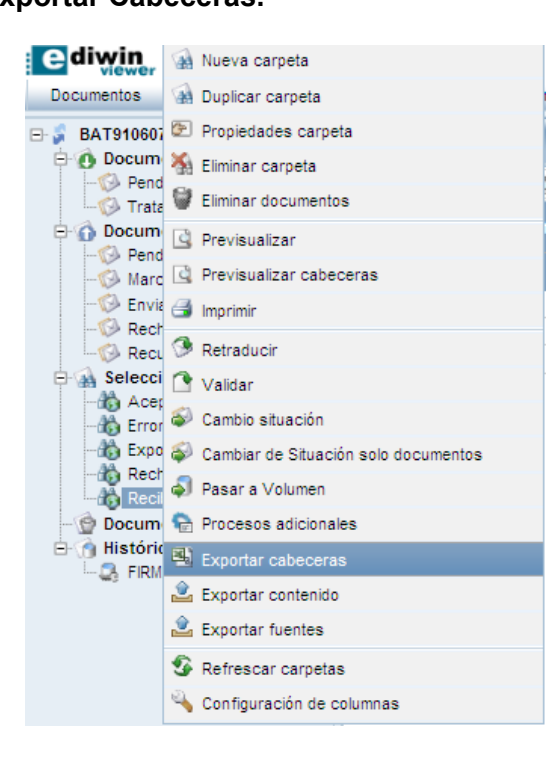

Aparecerá una pantalla donde se debe seleccionar las columnas que requieren que aparezca en el reporte, así como elegir si lo desean en un archivo de Excel o en un CSV.

| Exportar cabeceras                                                                                                    |       |                                                                                                    |      |
|----------------------------------------------------------------------------------------------------|-------|----------------------------------------------------------------------------------------------------|------|
| Formato<br>Generar columna nombre para los campos de tipo interlocutor                                                                                                    | ●EXCE | EL                                                                                                    |      |
| Lista de campos                                                                                                    |       | Campos a exportar                                                                                                    |      |
| Descripción                                                                                                    |       | Descrind                                                                                                    | ción |
| ACHETEUR (ACHETEUR)<br>ADUANA1_SAT (ADUANA1_SAT)<br>ADUANA2_SAT (ADUANA2_SAT)<br>ADUANA3_SAT (ADUANA3_SAT)<br>ARC_EMICS (ARC_EMICS)<br>AUTACK (Ref Mensaje)<br>BORRADO (Borrado)<br>CFD_ESTADO (CFDLESTADO)<br>CFD_UUID (CFDLUUID)<br>CFRADO (CIfrado)<br>CODIGO_FPT (CODIGO_FPT)<br>CONTACT (CONTACT)<br>DEPT (DEPT)<br>ESTADO (FERCTO_SAT)<br>ESTADO_FPT (ESTADO_FPT)<br>ESTADO_SAT (Estado SAT)<br>FDEMAT_ESTADO (FDEMAT_ESTADO)<br>FDEMAT_EXT (OPEMAT_CRT)<br>FDEMAT_OREN (FDEMAT_ORDEN)<br>FDEMAT_ORAD (FDEMAT_ORDEN)<br>FDEMAT_ORAD (FDEMAT_ORDEN) |       | UESCHIPE<br>ESTADOEXT (Estado Extendido)<br>TPO (Tipo)<br>ORIGEN (Origen)<br>DESTINO (Destino)<br>NITERFAZ (Tipo de Documento)<br>GUIA (Guia)<br>FORMATO (Formato)<br>REFERENCIA (Nº Doc)<br>FECHA (Fecha)<br>FLAGS (Filags)<br>FECHACAMBIDESTADO (Fecha Cambio Situación)<br>CRIPTO (Seguridad)<br>EEPE (Mód. Comunicaciones)<br>EEN (Mód. Ensobrado)<br>ERE (Reconocimiento)<br>D (d. Documento)<br>DINT (d. Intercambio)<br>ENV_ORIGEN (Origen sobre)<br>ENV_DESTINO (Destino sobre) |      |
| FDEMAT_PARAMS (FDEMAT_PARAMS)  Aceptar Configuración por defecto X Cancelar                                                                                                    |       |                                                                                                    |      |

Cuando se le de aceptar, se abrirá un cuadro de dialogo indicando si sea desea guardar el archivo o abrirlo. (El archivo es un .ZIP donde se encuentra el archivo .XLS o CSV)

| Abriendo docume        | entos.zip                                              | < |  |  |  |  |  |  |  |  |
|------------------------|--------------------------------------------------------|---|--|--|--|--|--|--|--|--|
| Ha escogido abrir      |                                                        |   |  |  |  |  |  |  |  |  |
| Z documentos.zip       |                                                        |   |  |  |  |  |  |  |  |  |
| que es de tipo         | que es de tipo: zip Archive (1.8 KB)                   |   |  |  |  |  |  |  |  |  |
| de: https://w          | de: https://web.sedeb2b.com                            |   |  |  |  |  |  |  |  |  |
| ⊂¿Qué debería hacer    | · Firefox con este archivo?                            |   |  |  |  |  |  |  |  |  |
| Abrir con              | 7-Zip File Manager (predeterminada)                    |   |  |  |  |  |  |  |  |  |
| 🔘 G <u>u</u> ardar arc | thivo                                                  |   |  |  |  |  |  |  |  |  |
| Hacer esto             | automáticamente para estos archivos a partir de ahora. |   |  |  |  |  |  |  |  |  |
|                        |                                                        |   |  |  |  |  |  |  |  |  |
|                        | Aceptar Cancelar                                       |   |  |  |  |  |  |  |  |  |

Al final se obtendrá la información tal y como se muestra en el ejemplo siguiente:

| 2 | <u>A</u> rchivo | <u>E</u> dición | <u>/</u> er <u>I</u> nsertar | <u>F</u> ormato | <u>H</u> erramientas | Da <u>t</u> os \ | /e <u>n</u> tana <u>?</u> |                                                                                                    |         |          |             |       |             |           |                |           |           |           |
|---|-----------------|-----------------|------------------------------|-----------------|----------------------|------------------|---------------------------|----------------------------------------------------------------------------------------------------|---------|----------|-------------|-------|-------------|-----------|----------------|-----------|-----------|-----------|
|   | ) 💕 🔒 🛛         | <b>a</b>   e    | 3 🖪 🖓 1                      | 🐛   🔏 🗈         | 🖺 • 🞸                | 5-0-             | । 🕃 욿 :                   | $\Sigma \rightarrow \begin{array}{c} A \\ Z \end{array} \downarrow \begin{array}{c} Z \\ A \end{array}$ | 🛄 🦓     | 100% 👻 🌘 | 🖉 🖕 🕴 Arial |       | <b>v</b> 10 | - N K     | <u>s</u>   ≣ ≡ |           | \$ % 000  | € *00     |
|   | J27             | •               | f <sub>×</sub>               |                 |                      |                  |                           |                                                                                                    |         |          |             |       |             |           |                |           |           |           |
|   | A               | B               | C                            | D               | E                    | F                | G                         | H                                                                                                    |         | J        | K           | L     | M           | N         | 0              | P         | Q         | R         |
| 1 | Estado Ex       | x Tipo          | Origen                       | Origen (N       | o Destino            | Destino (N       | Tipo de D                 | o Guía                                                                                                  | Formato | Nº Doc   | Fecha       | Flags | Fecha Car   | Seguridad | Mód. Com       | Mód. Enso | Reconocin | r Id. Doc |
| 2 | 0               | E               | PROVEE                       | <b>PROVEE</b>   | E BAT91060           | BAT MEX          | IXML_CON                  | Λ                                                                                                    | XML     | MTY14562 | 06/12/201   | 0     | 14/12/201   | ISSAT     | EBIONLIN       | 1         | GAT       | 8802      |
| 3 | 0               | E               | PROVEE                       | <b>PROVEE</b>   | E BAT91060           | BAT MEX          | IXML_CON                  | Λ                                                                                                    | XML     | MTY14559 | 06/12/201   | 0     | 14/12/201   | ISSAT     | EBIONLIN       | 1         | GAT       | 8802      |
| 4 | 0               | E               | PROVEE                       | <b>PROVEE</b>   | E BAT05082           | BAT SER          | XML_CON                   | Λ                                                                                                    | XML     | C693     | 28/10/201   | 0     | 14/12/201   | ISSAT     | EBIONLIN       | 1         | GAT       | 8802      |
| 5 |                 |                 |                              |                 |                      |                  |                           |                                                                                                    |         |          |             |       |             |           |                |           |           |           |

## 6 CARPETA: TRATADOS

#### 6.1 AVISO DE PAGO (EDI\_REMADV\_D\_01B\_UN\_EAN005)

Cada que tenga un documento nuevo por parte de CINÉPOLIS lo podrá revisar en la carpeta de Tratados. Es en esta carpeta donde recibiremos confirmación de todas las facturas que se han enviado a CINÉPOLIS.

| Tr | Tratados Seleccionados: 0 - Nº documen      |       |      |                                           |                     |                                                |  |  |  |  |  |  |
|----|---------------------------------------------|-------|------|-------------------------------------------|---------------------|------------------------------------------------|--|--|--|--|--|--|
| *  | 1 5 7 9 C 4 M 2 2 2 6 7 5 5 6 C L C C H 2 3 |       |      |                                           |                     |                                                |  |  |  |  |  |  |
|    |                                             | Firma | Tipo | Origen                                    | Destino             | Tipo de Documento                              |  |  |  |  |  |  |
|    |                                             |       |      | ~                                         | ~                   |                                                |  |  |  |  |  |  |
| 1  | <b>1</b>                                    |       | Ø    | OPERADORA COMERCIAL DE DESARROLLO, S.A. I | PROVEEDOR DE PRUEBA | Oesglose De Pagos (EDI_REMADV_D_01B_UN_EAN005) |  |  |  |  |  |  |

Para conocer el estado de una factura, es necesario dar un clic sobre el documento (REMADV D-01B) que deseamos consultar y en los iconos presionar el botón "Previsualizar".

| Tra | tados        |      |   |      |     |      |            |          |     |
|-----|--------------|------|---|------|-----|------|------------|----------|-----|
| *   | <b>6</b> 1 ( | 2 🗑  | 4 | 3    |     | : گ  | <u>ê</u> , | <b>2</b> | \$  |
|     |              | Firm | a | Тіро |     |      |            |          |     |
|     |              |      |   |      |     |      |            |          |     |
|     | ×            |      |   | 0    | OPE | RADO | RA         | CON      | 1EI |

Esta acción abrirá una nueva ventana donde podemos ver el documento en cuestión en un formato PDF, donde se indica el número de factura a la que hace referencia y la fecha de pago de la misma.

| ps://web.sedeb2b.c        | om/EdiwinViewe         | rPre/progressBarPDF.jsp?id=                                         | 1364251318853                             |                                                |
|---------------------------|------------------------|---------------------------------------------------------------------|-------------------------------------------|------------------------------------------------|
|                           |                        |                                                                     |                                           | Fecha de impresión: 25/03/2013 23:42:00 Página |
| 1000                      |                        | Aviso de liquidac                                                   | ión                                       |                                                |
| Cine                      | epolis.                | Número de documento<br>Fecha del documento<br>Función del documento | 321321321111222<br>16/03/2013<br>Original |                                                |
| Información genera        | 1                      |                                                                     |                                           |                                                |
| Fecha de emisión          |                        | 16/03/2013                                                          | Fecha de pago                             | 07/03/2013                                     |
| Interlocutores            |                        |                                                                     |                                           |                                                |
| Identificación<br>Pagador | R.F.C.<br>OCD051219680 |                                                                     |                                           |                                                |
| Receptor del pago         | AAA010101000           |                                                                     |                                           |                                                |
| Proveedor                 | AAA010101000           |                                                                     |                                           |                                                |
| Comprador                 | OCD051219680           |                                                                     |                                           |                                                |
| Detalles de pago          |                        |                                                                     |                                           |                                                |
| Documento                 |                        |                                                                     |                                           |                                                |
| Tipo de documento         |                        | Número del documento                                                | Tipo de importe                           | Impor                                          |
| Factura comercial         |                        | 321321321111222                                                     | Importe debido/importe a                  | pagar 116.0                                    |

#### 6.2 APERAK (XML\_ACKERRORAPPLICATION)

Cada que tenga un documento nuevo por parte de CINÉPOLIS lo podrá revisar en la carpeta de Tratados. Es en esta carpeta donde recibiremos confirmación de todas las facturas que se han enviado a Cinépolis.

| Tra      | Tratados Seleccionados: 1 - Nº documento |       |      |                                   |                     |                         |  |  |  |  |  |  |  |
|----------|------------------------------------------|-------|------|-----------------------------------|---------------------|-------------------------|--|--|--|--|--|--|--|
| <b>*</b> | 2 🕤 🖉 🗑 🛯 🔮 🗶 🗇 🚳 🖓 🖓 🖓 🕞 🖬 💷 🐼 🕾 🔌      |       |      |                                   |                     |                         |  |  |  |  |  |  |  |
|          |                                          | Firma | Tipo | Origen                            | Destino             | Tipo de Documento       |  |  |  |  |  |  |  |
|          |                                          |       |      | ×                                 | ×                   |                         |  |  |  |  |  |  |  |
| 13       | <b>1</b>                                 |       | 0    | OPERADORA CINEPOLIS, S.A. DE C.V. | PROVEEDOR DE PRUEBA | KML_ACKERRORAPPLICATION |  |  |  |  |  |  |  |

Para conocer el estado de una factura, es necesario dar un clic sobre el documento (XML\_ACKERRORAPPLICATION) que deseamos consultar y en los iconos presionar el botón "Previsualizar".

| Tra | tados    |      |   |      |     |     |     |          |     |
|-----|----------|------|---|------|-----|-----|-----|----------|-----|
| 1   | 6        | 2 0  | 4 | 4    |     |     | ٢   | <b>2</b> | 5   |
|     |          | Firm | a | Тіро |     |     |     |          |     |
|     |          |      |   |      |     |     |     |          |     |
| 13  | <b>1</b> |      |   | 0    | OPE | RAD | OR/ | COI      | ΛEI |

Esta acción abrirá una nueva ventana donde podemos ver el documento en cuestión en un formato PDF, donde se indica el número de factura a la que hace referencia, y los errores que contiene.

| Múmero de página: 1           Fecha / Hora de Impresión: 25-03-2013 23-52:16           MENSAJE DE RECONOCIMIENTO / ERROR DE APLICACIÓN           EMISOR DOCUMENTO           RECEPTOR DOCUMENTO           NOCI020322F5A           AAA010101AAA           POVEEDOR DE           PRADORA           CINEPOLIS, S.A. DE C.V.           PRUEBA                                                                                                    | Minnero de página: 1         Fecha / Hora de Impresión: 25-03-2013 23:52:16         MENSAJE DE RECONOCIMIENTO / ERROR DE APLICACIÓN         EMISOR DOCUMENTO       INFORMACIÓN DEL REPORTE         (CI020322F5A<br>INEPOLIS, S.A. DE C.V.       AAA010101AAA<br>PROVEDOR DE<br>PRUEBA       Mensaje: APERAK<br>Mensaje: APERAK<br>Referencia: a1<br>Versión Estructura: AMC001<br>Función: RECHAZADO         FERENCIAS<br>IPPO DE REFERENCIA: a1       Versión Estructura: AMC001<br>Factura (Folio): a1                                | // web.sedebzb.com/ Ediv                             | winViewerPre/progressBarP              | DF.jsp?id=1364251935673                                 |                                                                                                 |  |  |  |
|----------------------------------------------------------------------------------------------------|----------------------------------------------------------------------------------------------------|------------------------------------------------------|----------------------------------------|---------------------------------------------------------|-------------------------------------------------------------------------------------------------|--|--|--|
| MENSAJE DE RECONOCIMIENTO / ERROR DE APLICACIÓN           EMISOR DOCUMENTO         RECEPTOR DOCUMENTO         INFORMACIÓN DEL REPORTE           DCI020322F5A         AAA010101AAA         Mensaje: APERAK         Fecha APERAK : 21-03-2013           PERADORA         PROVEEDOR DE         Referencia: a1         Versión: 1.0           INEPOLIS, S.A. DE C.V.         PRUEBA         Referencia: a1         Versión: 1.0                                | MENSAJE DE RECONOCIMIENTO / ERROR DE APLICACIÓN           EMISOR DOCUMENTO         RECEPTOR DOCUMENTO         INFORMACIÓN DEL REPORTE           ICI020322F5A         AAA010101AAA         Mensaje: APERAK         Fecha APERAK: 21-03-2013           IPERADORA         PROVEDOR DE         Mensaje: APERAK         Fecha APERAK: 21-03-2013           INEPOLIS, S.A. DE C.V.         PRUEBA         Mensaje: APERAK         Fecha ADERAK: 21-03-2013           FERENCIAS         FUNCIÓN:         RECHAZADO         Factura (Folio): a1 | <b>Cinépolis</b>                                     |                                        |                                                         | Número de página: 1<br>Fecha / Hora de Impresión: 25-03-2013 23:52:16                           |  |  |  |
| EMISOR DOCUMENTO         RECEPTOR DOCUMENTO         INFORMACIÓN DEL REPORTE           DCI020322F5A         AAA010101AAA         Mensaje: APERAK         Fecha APERAK : 21-03-2013           DPERADORA         PROVEEDOR DE         Referencia: a1         Versión: 1.0           CINEPOLIS, S.A. DE C.V.         PRUEBA         Referencia: a1         Versión: 1.0           Función: RECHAZADO         Factura (Folio) : a1         Factura (Folio) : a1 | EMISOR DOCUMENTO         RECEPTOR DOCUMENTO         INFORMACIÓN DEL REPORTE           ICID/20322F5A         AAA010101AAA         Mensaje: APERAK         Fecha APERAK : 21-03-2013           PERCADORA         INEPOLIS, S.A. DE C.V.         PRUEBA         Mensaje: APERAK         Fecha APERAK : 21-03-2013           INEPOLIS, S.A. DE C.V.         PRUEBA         Referencia: a1         Versión: 1.0           FERENCIAS         FERENCIAS         Información del reporte         Información del reporte                        |                                                      | MENSAJE DE RECON                       | OCIMIENTO / ERROR DE APLIC                              | CACIÓN                                                                                          |  |  |  |
| OCI020322E5A         AAA010101AAA         Mensaje: APERAK         Fecha APERAK: 21-03-2013           OPERADORA         PROVEEDOR DE         Referencia: a1         Version: 1.0           CINEPOLIS, S.A. DE C.V.         PRUEBA         Referencia: a1         Version: 1.0           Function:         RECHAZADO         Factura (Folio) : a1                                                                                                    | INCID20322F5A       AAA010101AAA       Mensaje: APERAK       Fecha APERAK: 21-03-2013         IPERADORA       PROVEDOR DE       Referencia: a1       Version: 1.0         INEPOLIS, S.A. DE C.V.       PRUEBA       Referencia: a1       Version: 1.0         FERENCIAS       FERENCIAS: a1       PRODE REFERENCIA: a1                                                                                                    | EMISOR DOCUMENTO                                     | RECEPTOR DOCUMENTO                     | INFORMACIÓN DEL REPORTE                                 |                                                                                                 |  |  |  |
|                                                                                                    | FFERENCIAS                                                                                                    | OCI020322F5A<br>OPERADORA<br>CINEPOLIS, S.A. DE C.V. | AAA010101AAA<br>PROVEEDOR DE<br>PRUEBA | Mensaje: APERAK<br>Referencia: a1<br>Función: RECHAZADO | Fecha APERAK : 21-03-2013<br>Versión: 1.0<br>Versión Estructura: AMC001<br>Factura (Folio) : a1 |  |  |  |
|                                                                                                    |                                                                                                    | NFORMACIÓN DE APLICACIO                              | ÓN                                     |                                                         |                                                                                                 |  |  |  |
| NFORMACIÓN DE APLICACIÓN                                                                                                    | FORMACIÓN DE APLICACIÓN                                                                                                    |                                                      |                                        | Descripción de                                          | el Error                                                                                        |  |  |  |
| NFORMACIÓN DE APLICACIÓN<br>No. Código de Error Descripción del Error                                                                                                    | FORMACIÓN DE APLICACIÓN No. Código de Error Descripción del Error                                                                                                    | No. Código de Error                                  |                                        |                                                         |                                                                                                 |  |  |  |